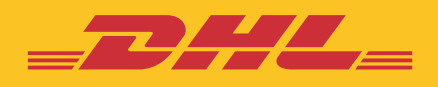

# **e セキュア** ステップバイステップ ガイド

DHL Express – Excellence. Simply delivered.

目次

| アカウント管理者の初期登録 3                                     |
|-----------------------------------------------------|
| 承認・否認手順 7                                           |
| MyDHL+ ログイン                                         |
| 登録ユーザーを承認                                           |
| <ol> <li>発送人からのリクエストに対し E メールアドレス単位で承認する</li> </ol> |
| <b>2.</b> リクエストが来る前に、E メールアドレスを登録・承認する              |
| <b>3.</b> リクエストが来る前に、複数の E メールアドレスを登録・承認する(アップロード)  |
| 登録ユーザーを否認                                           |
| <ol> <li>発送人からのリクエストに対し E メールアドレス単位で否認する</li> </ol> |
| <b>2.</b> MyDHL+にログインし、承認済み E メールアドレスを否認する          |
| ドメイン単位で自動的に承認(承認ドメイン)                               |
| 指定したドメイン以外を自動的に否認する                                 |
| アカウント管理者の管理 18                                      |

承認済みアカウント番号機能の管理------ 21

| 依頼者へ | ∖の配信メ− | -ル |  | 2 | 3 |
|------|--------|----|--|---|---|
|------|--------|----|--|---|---|

アカウント管理者への配信メール ------ 26

# アカウント管理者の初期登録

- ✓ e セキュアは MyDHL+ (プラス) のオプションの一つです。MyDHL+ からアクセスする ため、MyDHL+ の登録が必須となっています。
- ✓ MyDHL+へのログインには「e セキュアへようこそ」メールが配信された E メールア ドレスの ID をご使用ください。
- esecure@dhl.com より「eセキュアへようこそ」メールが配信されます。
   ※本メールは登録完了のお知らせですので、操作は不要です。

### MyDHL+に登録済みのお客様は P.5 8 へ

| Welcome to DHL eSecure - eセキュアへようこそ                                                                                                    |                                                                             |
|----------------------------------------------------------------------------------------------------|-----------------------------------------------------------------------------|
| esecure@dhl.com<br>宛先 @ Taro IIKOMU (DHL JP)                                                                                                    | ←       ←           ←           ↓ →           ↓ ↓ ↓ ↓ ↓ ↓ ↓ ↓ ↓ ↓ ↓ ↓ ↓ ↓ ↓ |
| _DHL_                                                                                                    | Help Center Link                                                            |
| Iikomu Taro 様                                                                                                    |                                                                             |
| DHL エクスプレス・アカウント管理ツール『DHL e セキュア』にご登<br>ざいます。 e セキュアのご利用には、MyDHL+(プラス)にログイン                                                                                       | 登録いただき、ありがとうご<br>/する必要があります。                                                |
| 既に MyDHL+をご利用のお客様は、 今まで通り <u>https://mydhl.ex</u><br>ログインしてください。                                                                                                  | <sub>@</sub> ress.dhl から MyDHL+に                                            |
| 初めて MyDHL+にアクセスするお客様は、別途 noreply@dhl.com<br>『MyDHL+へようこそ』メールより、MyDHL+にログインするための/<br>要があります。                                                                       | から送信される<br>バスワードを設定する必                                                      |
| 今後は e セキュアにて承認された E メールのユーザーのみ、Myl<br>プで該当 DHL アカウントを使用した発送処理を行うことができます                                                                                           | DHL+または E メールシッ<br>す。                                                       |
| e セキュアのユーザーガイドは以下よりダウンロードいただけます<br><u>https://shipping.dhl.co.jp/Global/FileLib/Japan –</u><br><u>Local/210601 External eSecure Step by Step Guide JA 2020 v2</u> | ⊤。<br>2.0.pdf                                                               |
| ご不明な点は、ESS テクニカルサポートまでお問い合わせください                                                                                                    | ): jpitmydhl@dhl.com                                                        |
| よろしくお願いいたします。<br>DHL Express eSecure Team                                                                                                    |                                                                             |

- 2. noreply@dhl.com より「MyDHL+へようこそ」メールが配信されます。
- 3. [パスワードを作成] ボタンをクリックし、MyDHL+ヘログインするためのパスワードを設定します。

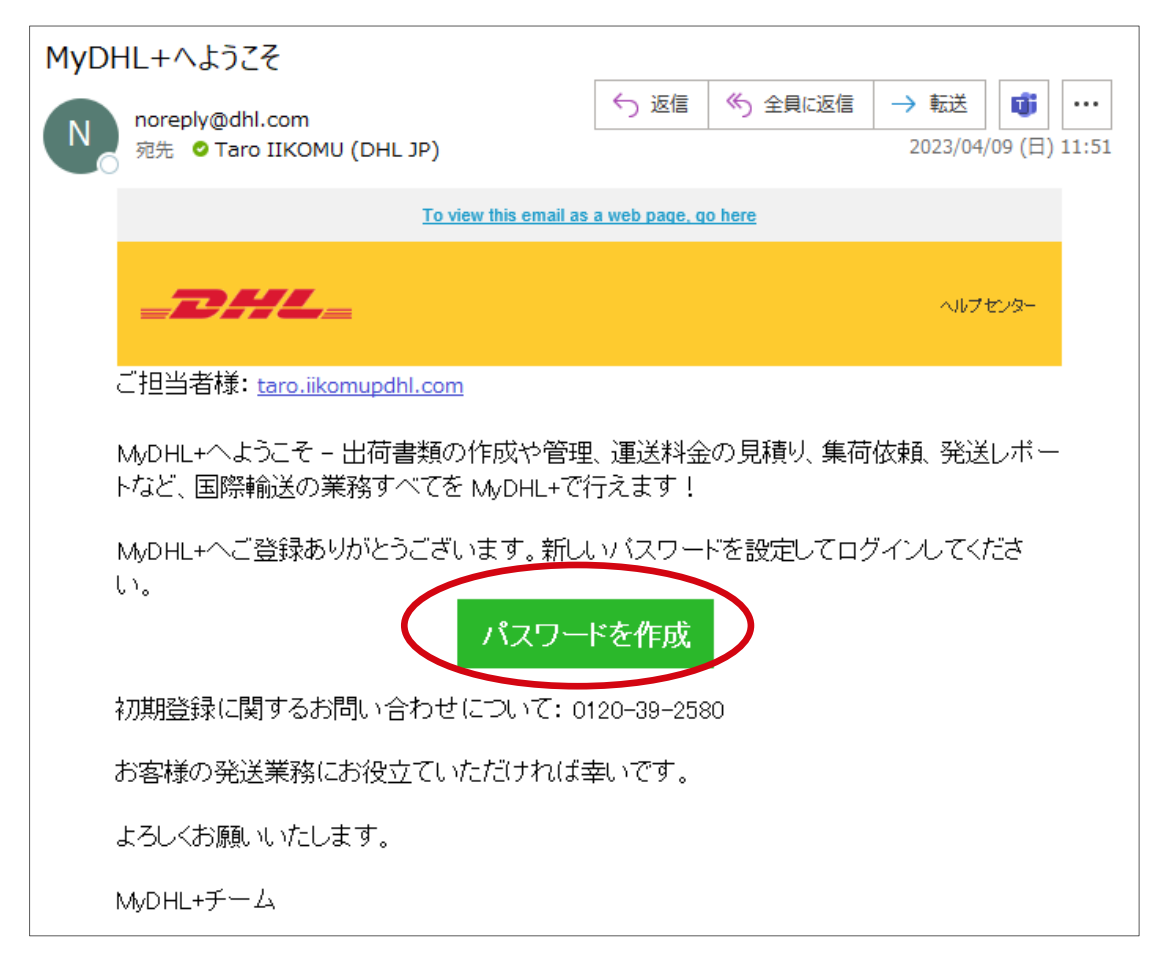

4. パスワードを作成する画面が表示されます。

#### ※パスワードは、表示される設定条件をすべて満たす必要があります

| <b>DHL Express</b>               | ルブ DHL拠点を検索   Q English   日本語 🛛 🔷 |
|----------------------------------|-----------------------------------|
| ホーム 発送 追跡                        | 登録 ログイン                           |
| パスワードを作成                         |                                   |
| 新しいパスワードを作成                      | ヒント                               |
| パスワード                            | ✓ すべて半角英数で 8 文字以上                 |
| パスワード設定条件                        | ✓ 小文字1つ以上                         |
| 8文字以上に設定してください         *         |                                   |
| ● 小文字を1つ以上含めてください                |                                   |
| ◆ 大文字を1つ以上含めてください     こ同意します     | ✓ 数字1つ以上                          |
| ● 数字を1つ以上含めてください                 |                                   |
| ● 特殊文字を1つ含んでいる必要があります。例: !@#\$%? | ✓ 特殊文字1つ以上(!@#%*?等)               |
|                                  |                                   |

#### e セキュア・ステップバイステップガイド

**5.** 利用規約、プライバシーポリシーをご確認の上、チェックボックスにチェックを入れ、 [パスワードを作成] ボタンをクリックします。

| DHL Express                            | ヘルプ DHL拠点を検索   Q, English   日本語 ● マ |
|----------------------------------------|-------------------------------------|
| ホーム 発送 追跡                              | 登録 ログイン                             |
| パスワードを作成                               |                                     |
| 新しいパスワードを作成                            |                                     |
| パスワード<br>                              |                                     |
| パスワードを確認<br>                           |                                     |
| ✔ DHL Express 運送約款 と ペーパーレス取引約款 に同意します |                                     |
| ☑ ┛ プライバシー・ポリシーに同意します                  |                                     |
|                                        | パスワードを作成                            |

**6.** [続行] ボタンをクリックします。

| <b>DHL</b> DHL Express | 8             | ヘルプ DHL拠点を検索   Q,   English   日本語 |
|------------------------|---------------|-----------------------------------|
| ホーム 発送 追跡              | パスワードが作成されました | 登録                                |
| パスワードを作成               | 様行            |                                   |

- 7. [MyDHL+へようこそ] 画面が表示されます。
- 8. [各種設定] > [e セキュア] をクリックします。

| DHL Express               |                             | ヘルプ DHL拠点:                        | を検索   Q, English   日本語   🗕                                              |
|---------------------------|-----------------------------|-----------------------------------|-------------------------------------------------------------------------|
| ホーム 発送 追跡 発送管理 0          |                             |                                   | MyBil 各種設定 👤 登録情報                                                       |
| MyDHL+へようこそ               | シップメント設定<br>配達オプション         | 個人設定<br>アカウント番号                   | インボイス設定<br>インボイステンプレ<br>ート                                              |
| <b>出荷書類作成</b> お気に入りから作成 . | 荷物の補償<br>通関手続<br>税関申告<br>集荷 | 承認済みアカウント<br>番号<br>eセキュア<br>梱包タイプ | ・<br>シップメントTax ID<br>品目リスト <sup>撮歴</sup><br>ペーパーレス取引 <sup>能をすべて参照</sup> |

- 9. 約款が表示されます。※最初のアクセス時のみ表示
- **10.** [約款に同意します] にチェックを入れ、[確定] をクリックします。

| 登録ユーザー        | 約款                                                                                                    |
|---------------|----------------------------------------------------------------------------------------------------|
| アカウント番号       |                                                                                                    |
| アカウント管理者      | DHLeセキュアは、お客様がDHLのEコマースツールを使用して出荷、支払い等を行う際に、DHLアカウント番号を使用する権限あるユーザーを、お客様ご自<br>身で決定することを可能にする、ウェブ・ベースのアプリケーションです。これにより、DHLのEコマースツールにおいてお客様により権限が付与されたユー<br>ザーの名前が認証されることになります。当該ウェブセキュリティの改善により、お客様に付与されたDHLアカウント番号の権限のない者による不正使用を防<br>止する効果が明約できます。           |
| 承認済みアカウント番号機能 | お容様は、DHLアカウント番号の「管理者administrator」を指名する必要があります。管理者はDHLアカウント番号を使用するユーザーリストを承認し、それ<br>らのユーザーのセキュリティーの認可を管理する責任を負うものとします。DHLアカウント番号の使用ユーザーとして認証を受けたいとする者があるときに<br>は、その通知がDHLより管理者に対し配信されますので、それに基づき、管理者は、その者に認証を与えるかどうか決定するものとします。                               |
| マイ・ドメイン       | 本画面を操作する貴方ご自身は、本画面上の「確定」ボタンをクリックすることによって、DHLに対し、DHLeセキュアのご利用のため、お客様より正式に指<br>名された管理者であることを表明し確認したものとします。DHLは、如何なるときでも、貴方が、お客様指名のDHLeセキュアの管理者として正しい資格を有<br>するか確認することができるものとします。DHLは、如何なる時でも、事前に通知した上で、DHLeセキュアの提供条件を変更、及び(又は)DHLeセキュア<br>の提供を停止することができるものとします。 |
| (             | ✓ 約款に同意します。                                                                                                    |

- 11. e セキュアのアカウント管理者画面が開きます。
- 12. 保留中の[登録ユーザー] リストが表示されます。

| <b>BHL</b> DHL Expres | 55                                | ^     | ルプ DHL拠点を検索 | Q English      | □   日本語 ● |
|-----------------------|-----------------------------------|-------|-------------|----------------|-----------|
| ホーム 発送 追跡             | 発送管理 🗿                            |       |             | MyBill 各種語     | 没定 👤 登録情報 |
| 登録ユーザー                | 登録ユーザー                            |       |             |                |           |
| アカウント番号               | ЕХ-Л                              |       | アカウント番号     |                |           |
| 承認ドメイン                | 状態                                |       | <b>B</b>    |                |           |
| 承認済みアカウント番号機能         | 承認<br>否認<br>保留                    | ×     | JAPAN       |                |           |
| ~1 • • • • • • •      |                                   |       |             |                | *         |
|                       |                                   |       |             | 検索             | リセット      |
|                       |                                   |       |             |                |           |
|                       | ✔ 1件見つかりました                       | 追加    | 承認 西認 コピ    | - アップロード       | ダウンロード    |
|                       | □ Eメール マカウント番号 E                  | I     | 状態          | 最終更新者          | 変更日       |
|                       | ☐ jiro.iikomu@dhl.com 96XXXXXXX J | IAPAN | 保留          | SYSTEM@DHL.COM | 08-Apr-23 |

## <u>サイドバー・メニュー</u>

登録ユーザー :DHL アカウント番号の使用を承認・否認または保留中の E メールアドレスのリスト アカウント番号 :お客様が管理している DHL アカウント番号のリスト アカウント管理者 :お客様と一緒に同じ DHL アカウント番号を管理している管理者のリスト 承認ドメイン :自動承認するドメインのリスト 承認済みアカウント番号機能 :お客様が承認した登録ユーザーが別のユーザーにアカウントの使用した出荷書 類作成依頼を行ったリスト マイ・ドメイン :自動否認されないドメインのリスト

# 承認・否認手順

- ✓ アカウント管理者は、第三者に対し DHL Express アカウント番号の使用を承認また は否認する必要があります。
- ✓ 「承認依頼メール(A03)」は、第三者が初めて DHL シッピングツール上で DHL Express アカウント番号を使用した時に一度だけアカウント管理者に配信されます。
- ✓ 第三者からの依頼に対し、アカウント管理者が [承認] も [否認] もしなかった場合、
   20 日間 [保留] の状態が維持されて後に [否認] に変更されます。

#### DHLeセキュア承認依頼メール(A03)

| DHL eセキュア承認依頼メール(A03)                                                                                                    |
|----------------------------------------------------------------------------------------------------|
| esecure@dhl.com<br>宛先 ⁰ Taro IIKOMU (DHL JP) 04/03 (月)                                                                                             |
| Help Center Link                                                                                                    |
| Taro IIKOMU 様                                                                                                    |
| 以下の発送人/依頼者が、DHLアカウント番号の使用許可をリクエストしています。                                                                                                    |
| Eメールアドレス:j <u>iro.iikomu@dhl.com</u><br>アカウント番号:96xxxxx98                                                                                          |
| リクエストを「承認」または「否認」する場合:                                                                                                    |
| <ul> <li>MDHL+ヘログインします</li> <li>各種設定&gt;eセキュア にアクセスします</li> <li>保留になっている登録ユーザーが表示されます</li> <li>該当のEメールの横にチェックを入れ、「承認」または「否認」ボタンをクリックします</li> </ul> |
| 「否認」する場合は、以下ボタンより実行いただけます。                                                                                                    |
| 承認されたユーザーによるDHLアカウントの不正使用の結果から生じる経済的影響に対し<br>てDHLは責任を負いません。承認いただく前に、リクエストされた方に状況をご確認いた<br>だくことを強くお勧めします。                                           |
| 依頼者情報の正確性はDHL が保証するものではありません。本リクエストが正当なもので<br>あり、お客様がご存じの人物からの依頼であることをご確認ください。アカウントの使用許<br>可については、細心の注意を払って行っていただけますようお願いいたします。                    |
| ご不明な点は、ESSテクニカルサポートまでお問い合わせください: jpitmydhl@dhl.com                                                                                                 |
| よろしくお願いいたします。<br>DHL Express eSecure Team                                                                                                    |

## MyDHL+ ログイン

- > 発送人に DHL Express アカウント番号を使用を許可する場合は、MyDHL+ ヘログイ ンする必要があります。
- 過去に承認していた登録ユーザーを否認する場合も、MyDHL+ ヘログインする必要 があります。
  - 1. アカウント管理者のメール ID とパスワードで MyDHL+ にログインします。

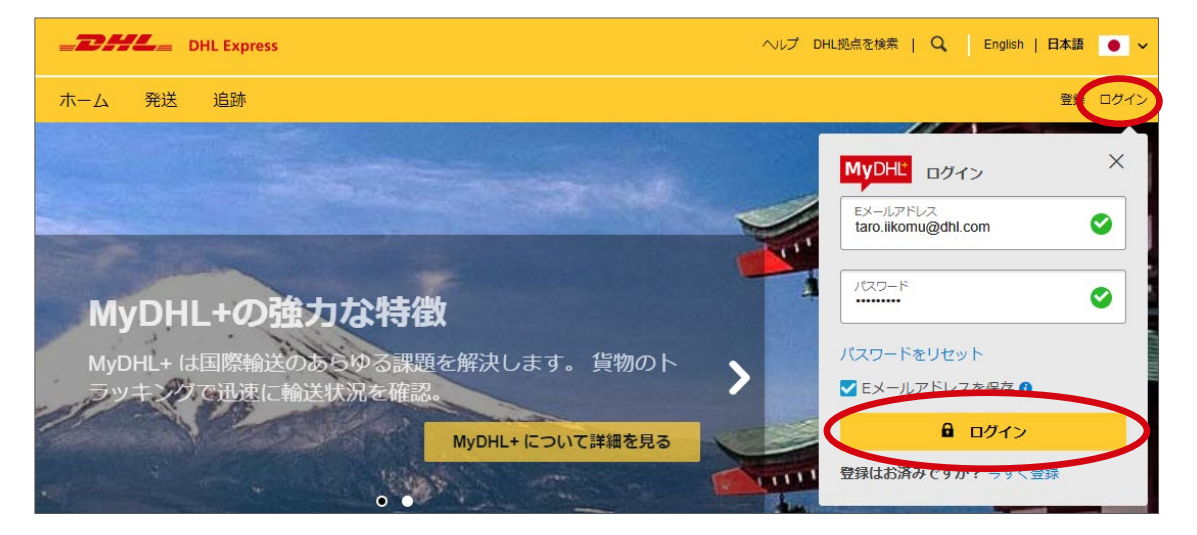

**2.** [各種設定] > [e セキュア] をクリックします。

| DHL Express      |                             | ヘルプ DHL拠                          | 点を検索   Q, English   日本語 🔸                    |
|------------------|-----------------------------|-----------------------------------|----------------------------------------------|
| ホーム 発送 追跡 発送管理 🖸 |                             |                                   | MyB 各種設定 登録情報                                |
| MyDHL+へようこそ      | シップメント設定<br>配達オプション         | 個人設定<br>アカウント番号                   | インボイス設定<br>インボイステンプレ<br>ート                   |
| 出荷書類作成 お気に入りから作成 | 荷物の補償<br>通関手続<br>税関申告<br>集荷 | 承認済みアカウント<br>番号<br>eセキュア<br>梱包タイプ | シップメントTax ID<br>品目リスト 滅歴<br>ペーパーレス取引 最をすべて参照 |

### 3. 管理者画面が表示されます。

| 登録ユーザー        | 登録ユーザー                              |
|---------------|-------------------------------------|
| アカウント番号       | Eメール アカウント番号                        |
| アカウント管理者      |                                     |
| 承認ドメイン        | 状態 国                                |
| 承認済みアカウント番号機能 | 译認 ▲ JAPAN ▲                        |
| マイ・ドメイン       |                                     |
|               |                                     |
|               | 検索 リセット                             |
|               |                                     |
|               |                                     |
|               | ◆ 1件見つかりました 道加 承認 □ピー アップロード ダウンロード |
|               | □ Eメール ▼ アカウント番号 国 状態 最終更新者 変更日     |

### 登録ユーザーを承認する

- ▶ 発送人にアカウントの使用を許可するには、いくつかのオプションがあります。
- 一度登録されたユーザーは削除できません。 ※承認を取り下げる場合は、否認する必要があります。
  - 1. 発送人からの使用許可リクエストに対し E メールアドレス単位で承認する
    - MyDHL+ ウェブサイトにアクセスし、ログインします。 または、[DHL e セキュア承認依頼メール(A03)]文中の MyDHL+ リンクからもア クセスできます。
    - ② [各種設定] > [e セキュア] をクリックします。

| <b>DHL</b> DHL Express |                             | ヘルプ DHL拠点                         | を検索   Q, English   日本語 🏼 🌒                                   |
|------------------------|-----------------------------|-----------------------------------|--------------------------------------------------------------|
| ホーム 発送 追跡 発送管理 🖸       |                             |                                   | MyB 各種設定 登録情報                                                |
| MyDHL+へようこそ            | シップメント設定<br>配達オプション         | 個人設定<br>アカウント番号                   | インボイス設定<br>インボイステンプレ<br>ート                                   |
| 出荷書類作成 お気に入りから作成       | 荷物の補償<br>通関手続<br>税関申告<br>集荷 | 承認済みアカウント<br>サー<br>eセキュア<br>梱包タイプ | ・<br>シップメントTax ID<br>品目リスト 減歴<br>ペーパーレス取引 <sup>家をすべて参照</sup> |

- ③ [登録ユーザー] メニューに、[保留] 状態のリクエストがすべて表示されます。
   ※あるはずの E メールアドレスが表示されない場合は、[状態] を [承認] または [否認] に変更し、検索してください
- ④ 承認する E メールの左横のチェックボックスにチェックを入れ、[承認] ボタンをクリックします。

| 登録ユーザー        | 登録ユーザー                     |       |                 |                     |           |
|---------------|----------------------------|-------|-----------------|---------------------|-----------|
| アカウント番号       | ЕХ—ル                       |       | アカウント番号         |                     |           |
| アカウント管理者      |                            |       |                 |                     |           |
| 承認ドメイン        | 状態                         | _     | <b>E</b>        |                     | _         |
| 承認済みアカウント番号機能 | 本認                         | Â     | JAPAN           |                     | •         |
| マイ・ドメイン       | K⊞                         |       |                 |                     |           |
|               |                            |       |                 |                     | -         |
|               |                            |       |                 | 検索                  | リセット      |
|               |                            |       |                 |                     |           |
|               | ✔ 1件見つかりました                | 追加    | <b>承認</b> 否認 コピ | <sup>2</sup> アップロード | ダウンロード    |
|               | □ Eメール マカウント番号             | Ξ     | 状態              | 最終更新者               | 変更日       |
|               | o.iikomu@dhl.com 96XXXXXXX | JAPAN | 保留              | SYSTEM@DHL.COM      | 08-Apr-23 |

⑤ 「完了しました」のメッセージが表示されたら、作業完了です。

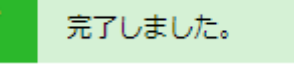

2. 発送人からの使用許可リクエストが来る前に、E メールを登録・承認する

- 1 MyDHL+ ウェブサイトにアクセスし、ログインします。
- ② [各種設定] > [e セキュア] をクリックします。

| DHL Express      |                             | ヘルプ DHL娘                                                                 | 協を検索   Q, English   日本語 🏾 🌒                       |
|------------------|-----------------------------|--------------------------------------------------------------------------|---------------------------------------------------|
| ホーム 発送 追跡 発送管理 🕻 |                             |                                                                          | MyBi 各種設定 登録情報                                    |
| MyDHL+へようこそ      | シップメント設定<br>配達オプション         | 個人設定<br>アカウント番号                                                          | インボイス設定<br>インボイステンプレ<br>ート                        |
| 出荷書類作成 お気に入りから作成 | 荷物の補償<br>通関手続<br>税関申告<br>集荷 | <ul> <li>承認済みアカウント</li> <li>番号</li> <li>eセzキュア</li> <li>梱包タイプ</li> </ul> | ・<br>シップメントTax ID<br>品目リスト 減歴<br>ペーパーレス取引 最をすべて参照 |

- 3 [登録ユーザー] メニュー内 追加 ボタンをクリックします。
- ④ アカウント番号とEメールアドレスを入力し、[保存] ボタンをクリックします。

| 登録ユーザー        | 登録ユーザー                          |
|---------------|---------------------------------|
| アカウント番号       |                                 |
| アカウント管理者      |                                 |
| 承認ドメイン        | アカウント番号                         |
| 承認済みアカウント番号機能 | 96XXXXXXXX shiro.iikomu@dhl.com |
| マイ・ドメイン       |                                 |
|               |                                 |
|               | 「保存」 キャンセル                      |
|               |                                 |

**⑤** 「完了しました」のメッセージが表示されたら、作業完了です。

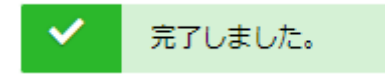

- 発送人からの使用許可リクエストが来る前に、ファイルでまとめて複数のEメールを登録・承認する(アップロード)
  - 1 MyDHL+ ウェブサイトにアクセスし、ログインします。
  - ② [各種設定] > [e セキュア] をクリックします。

| <b>DHL</b> DHL Express |                             | ヘルプ DHL拠点                         | 記を検索   Q, English   日本語 🏼 🔵                                         |
|------------------------|-----------------------------|-----------------------------------|---------------------------------------------------------------------|
| ホーム 発送 追跡 発送管理 🚺       |                             |                                   | MyBi 各種設定 登録情報                                                      |
| MyDHL+へようこそ            | シップメント設定<br>配達オプション         | 個人設定<br>アカウント番号                   | インボイス設定<br>インボイステンプレ<br>ート                                          |
| 出荷書類作成お気に入りから作成        | 荷物の補償<br>通関手続<br>税関申告<br>集荷 | 承認済みアカウント<br>番号<br>eセキュア<br>梱包タイプ | シップメントTax ID<br>品目リスト <sup>湖源歴</sup><br>ペーパーレス取引 <sup>最をすべて参照</sup> |

3 [登録ユーザー] メニュー内 [アップロード] ボタンをクリックします。

| 登録ユーザー        | 登録ユーザー             |                        |
|---------------|--------------------|------------------------|
| アカウント番号       | ЕХ—ル               | アカウント番号                |
| アカウント管理者      |                    |                        |
| 承認ドメイン        | 状態                 | <b>B</b>               |
| 承認済みアカウント番号機能 | 承認 ▲<br>否認<br>保留 ▼ | JAPAN                  |
| マイ・ドメイン       |                    |                        |
|               |                    | *                      |
|               |                    | 検索リセット                 |
|               |                    |                        |
|               | ✓ 1件見つかりました 追      | 加 承認 コピー アップロード ダウンロード |

- (4) [サンプル CSV ファイル] ボタンをクリックすると、アップロード用の CSV 形式サン プルファイルをダウンロードできます。
- 5 サンプル CSV ファイルを参考に、アップロード用ファイルを作成します。
- (6) [参照] ボタンから、作成した CSV ファイルを指定し、[アップロード] ボタンをクリックします。

| 登録ユーザー        | ユーザーのアップロード                                                                                                    |
|---------------|----------------------------------------------------------------------------------------------------|
| アカウント番号       |                                                                                                    |
| アカウント管理者      | ▼ 後数のユーサーで2回加りつには、サノノルCSVノアイルをゲリノコートでし、走義されごか」ことに必要ぶ用報を入力します。(参照)をクリックしてファイルを選択し、(アップロード)をクリックしてください。<br>ファイルの局初の行はヘッダーと見なされ無違されます。ファイルがCSV形式で、102400パイト(最大 1000件)を招 |
| 承認ドメイン        | えていないことを確認してください。                                                                                                    |
| 承認済みアカウント番号機能 |                                                                                                    |
| マイ・ドメイン       | アップロード キャンセル サンプルCSVファイル                                                                                                    |
|               |                                                                                                    |

⑦ 「完了しました」のメッセージが表示されたら、作業完了です。

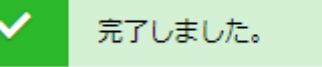

## 登録ユーザーを否認する

> 発送人にアカウントの使用を否認するには、いくつかのオプションがあります。

#### 1. 発送人からの使用許可リクエストに対し E メールアドレス単位で否認する

esecure@dhl.com より配信される「DHL e セキュア承認依頼メール(A03)」文中の [否認] ボタンから否認することができます。

| DHL eセキュア承認依頼メール(A03)                                                                                                    |               |
|----------------------------------------------------------------------------------------------------|---------------|
| esecure@dhl.com<br>宛先 ⁰Taro IIKOMU (DHL JP)<br>○ ⑤ → 1<br>○ ○ ○ ○ ○ ○ ○ ○ ○ ○ ○ ○ ○ ○ ○ ○ ○ ○ ○                                                   | ••••<br>3 (月) |
| Help Cente                                                                                                    | r Link        |
| Taro IIKOMU 様                                                                                                    |               |
| 以下の発送人/依頼者が、DHLアカウント番号の使用許可をリクエストしています。                                                                                                    |               |
| Eメールアドレス:jiro.iikomu@dhl.com<br>アカウント番号:96xxxxx98                                                                                                 |               |
| リクエストを「承認」または「否認」する場合:                                                                                                    |               |
| <ul> <li>MvDHL+へログインします</li> <li>各種設定&gt;eセキュア にアクセスします</li> <li>保留になっている登録ユーザーが表示されます</li> <li>該当のEメールの横にチェックを入れ、「承認」または「否認」ボタンをクリックレ</li> </ul> | ます            |
| 「否認」する場合は、以下ボタンより実行いただけます。                                                                                                    |               |
| 承認されたユーザーによるDHLアカウントの不正使用の結果から生じる経済的影響(<br>てDHLは責任を負いません。承認いただく前に、リクエストされた方に状況をご確認し<br>だくことを強くお勧めします。                                             | に対し<br>いた     |
| 依頼者情報の正確性はDHL が保証するものではありません。本リクエストが正当な。<br>あり、お客様がご存じの人物からの依頼であることをご確認ください。アカウントの使<br>可については、細心の注意を払って行っていただけますようお願いいたします。                       | もので<br>用許     |
| ご不明な点は、ESSテクニカルサポートまでお問い合わせください: jpitmydhl@dhl.com                                                                                                | n             |
| よろしくお願いいたします。<br>DHL Express eSecure Team                                                                                                    |               |

### 2. MyDHL+にログインし、承認済み E メールアドレスを否認する

- 1 MyDHL+ ウェブサイトにアクセスし、ログインします。
- ② [各種設定] > [e セキュア] をクリックします。

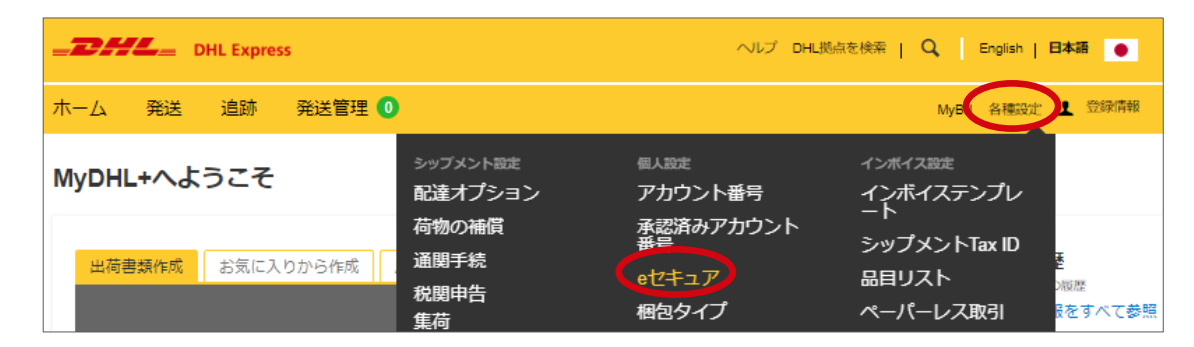

③ [登録ユーザー] メニュー内 [E メール] に否認するユーザーのメールアドレスを入力し ます。[状態] は [承認] を選択し、 [検索] ボタンをクリックします。

| 登録ユーザー        | 登録ユーザー              |         |   |
|---------------|---------------------|---------|---|
| アカウント番号       | Eメール                | アカウント番号 |   |
| アカウント管理者      | jiro.iikomu@dhl.com |         |   |
| 承認ドメイン        | 状態                  |         |   |
| 承認済みアカウント番号機能 | 承認<br>              | JAPAN   | A |
| マイ・ドメイン       |                     |         |   |
|               |                     |         | * |
|               |                     |         |   |

④ Eメールの左横のチェックボックスにチェックを入れ、[否認]ボタンをクリックします。

| ✔ 1件見つかりました                    |       | 追加录意 | 百認 コピー アップロード             |
|--------------------------------|-------|------|---------------------------|
| ☑ Eメール ▼ アカウント番号               | Ξ     | 状態   | 最終更新者 変更                  |
| ☑ j]p.iikomu@dhl.com 96XXXXXXX | JAPAN | 承認   | taro.iikomu@dhl.com 09-00 |

⑤ 「完了しました」のメッセージが表示されたら、作業完了です。

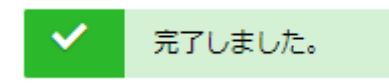

## ドメイン単位で自動的に承認(承認ドメイン)

- 使用許可リクエストを自動的に承認することができます。
- 登録されたドメインは削除できません。設定を取り下げる場合は [非アクティブ] に 変更してください

#### 1. 承認ドメインを設定する

- 1 MyDHL+ ウェブサイトにアクセスし、ログインします。
- [各種設定] > [e セキュア] をクリックします。 \_\_\_\_\_ DHL\_\_\_ DHL Express ヘルプ DHL拠点を検索 | Q English | 日本語 ホーム 発送 追跡 発送管理 🚺 MyBI 各種設定 登録情報 インボイス設定 MyDHL+へようこそ 配達オプション インボイステンプレ アカウント番号 承認済みアカウント 番号 荷物の補償 シップメントTax ID 通関手続 出荷書類作成 お気に入りから作成 eセキュア 品目リスト 税関申告 梱包タイプ ペーパーレス取引 をすべて参照 佳荷

### ③ [承認ドメイン] タブを選択し、[追加] ボタンをクリックします。

| 登録ユーザー        | 承認ドメイン            |                              |
|---------------|-------------------|------------------------------|
| アカウント番号       | ドメイン名             | アカウント番号                      |
| アカウント管理者      |                   |                              |
| 承認ドメイン        | <b>B</b>          | 状態                           |
| 承認済みアカウント番号機能 | JAPAN 🍝           | アクティブ ・<br>非アクティブ ・          |
| マイ・ドメイン       |                   | 会社名                          |
|               | ~                 |                              |
|               |                   | 検索 リセット                      |
|               |                   |                              |
|               | ✔ 0件見つかりました 道加 アク | ティブ 非アクティブ コピー アップロード ダウンロード |

# アカウント番号と承認するドメイン名を入力し【保存】ボタンをクリックします。 ※拒否ドメインリストのリンクをクリックすると、追加できないドメインを確認できます

| 登録ユーザー           | 承認ドメイン                             |  |  |
|------------------|------------------------------------|--|--|
| アカウント番号 アカウント管理者 | ・<br>ドメイン名を複数入力する場合は、カンマ(、)を使用します。 |  |  |
| 承認ドメイン           | アカウント番号ドメイン名                       |  |  |
| 承認済みアカウント番号機能    | 96XXXXXX @dhl.com                  |  |  |
| マイ・ドメイン          |                                    |  |  |
|                  |                                    |  |  |
|                  | 拒否ドメインリスト・                         |  |  |
|                  |                                    |  |  |

#### ⑤ 「完了しました」のメッセージが表示されます。

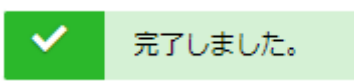

### 2. 承認ドメインを非アクティブ化する

- ① <u>MyDHL+</u>ウェブサイトにアクセスし、ログインします。
- [各種設定] > [e セキュア] をクリックします。

| <b>DHL</b> Express  |                             | ヘルプ DHL拠点                         | を検索   Q, English   日本語 🏼 🏼 🔵                      |
|---------------------|-----------------------------|-----------------------------------|---------------------------------------------------|
| ホーム 発送 追跡 発送管理 0    |                             |                                   | MyBL 各種設定 上 登録情報                                  |
| MyDHL+へようこそ         | シップメント設定<br>配達オプション         | <sub>個人設定</sub><br>アカウント番号        | インボイス設定<br>インボイステンプレ<br>ート                        |
| 出荷書類作成<br>お気に入りから作成 | 荷物の補償<br>通関手続<br>税関申告<br>集荷 | 承認済みアカウント<br>毎日<br>eセキュア<br>梱包タイプ | ・<br>シップメントTax ID<br>品目リスト 湖歴<br>ペーパーレス取引 最をすべて参照 |

- ③ [承認ドメイン] タブをクリックします。
- ④ [ドメイン名]に対象のドメインを入力し、状態は [アクティブ]のまま [検索] ボタン をクリックします。

| 登録ユーザー        | 承認ドメイン   |          |                     |
|---------------|----------|----------|---------------------|
| アカウント番号       | ドメイン名    |          | アカウント番号             |
| アカウント管理者      | @dhl.com |          |                     |
| 承認ドメイン        | Ш        |          | 状態                  |
| 承認済みアカウント番号機能 | JAPAN    | <b>A</b> | アクティブ ヘ<br>非アクティブ マ |
| マイ・ドメイン       |          |          | 会社名                 |
|               |          | -        |                     |
|               |          |          |                     |

⑤ Eメールの左横のチェックボックスにチェックを入れ、[非アクティブ]ボタンをクリックします。

| ✓ 1件見つ  | つかりました    | 追加    | <b>ロ アクティス</b> | 非アクティブ | בצר <b>דעל</b> באר  |
|---------|-----------|-------|----------------|--------|---------------------|
| □ ドメイン名 | ▼ アカウント番号 | Б     | 会社名            | 状態     | 最終更新者               |
| dhl.com | 96XXXXXXX | JAPAN | DHL JP ESS     | アクティブ  | taro.iikomu@dhl.com |

⑥ 「完了しました」のメッセージが表示されたら、作業完了です。

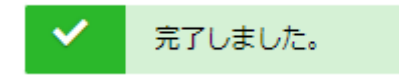

# 指定したドメイン以外を自動的に否認(マイ・ドメイン)

- マイ・ドメインに登録したドメイン以外からの使用許可リクエストを自動的に否認することができます。 ※マイ・ドメインに登録されているドメインは自動的に承認されません
- ) 貴社または決まった取引先以外、DHL アカウント番号を使用して発送することがない場合、便利な機能です。
- 登録されたドメインは削除できません。設定を取り下げる場合は [非アクティブ] に 変更してください。
  - **1.** MyDHL+ ウェブサイトにアクセスし、ログインします。
  - **2. [各種設定]**>[e セキュア]をクリックします。

| DHL Express      |          | ヘルプ DHL拠点 | を検索   Q English   日本語 🌘     |
|------------------|----------|-----------|-----------------------------|
| ホーム 発送 追跡 発送管理 🖸 |          |           | MyBil 各種設定 登録情報             |
| MyDHL+へようこそ      | シップメント設定 | 個人設定      | インボイス設定                     |
|                  | 配達オプション  | アカウント番号   | インボイステンプレート                 |
| 出荷書類作成 お気に入りから作成 | 荷物の補償    | 承認済みアカウント | ・                           |
|                  | 通関手続     | 番号        | シップメントTax ID                |
|                  | 税関申告     | eセキュア     | 品目リスト 減歴                    |
|                  | 集荷       | 梱包タイプ     | ペーパーレス取引 <sup>読をすべて参照</sup> |

**3.** [マイ・ドメイン] タブを選択し、<mark>[追加]</mark> ボタンをクリックします。

| 登録ユーザー        | マイ・ドメイン            |                            |
|---------------|--------------------|----------------------------|
| アカウント番号       | ドメイン名              | アカウント番号                    |
| アカウント管理者      |                    |                            |
| 承認ドメイン        | 围                  | 状態                         |
| 承認済みアカウント番号機能 | JAPAN              | アクティブ ・<br>非アクティブ ・        |
| マイ・ドメイン       |                    | 会社名                        |
|               | ·                  |                            |
|               |                    | 検索 リセット                    |
|               |                    |                            |
|               | ✔ 0件見つかりました        | 追加 アクティブ 非アクティブ コピー アップロード |
|               | □ドメイン名 ▼ アカウント番号 国 | 会社名 状態 最終更新者 変更日           |
|               | 見つかりませんでした。        |                            |

**4.** [**アカウント番号**] とマイ・ドメインに設定する [**ドメイン名**] を入力し、[保存] ボタンを クリックします。

| 登録ユーザー        | マイ・ドメイン                         |
|---------------|---------------------------------|
| アカウント番号       |                                 |
| アカウント管理者      | ・ ドメイン名を複数入力する場合は、カンマ(.)を使用します。 |
| 承認ドメイン        | アカウント番号                         |
| 承認済みアカウント番号機能 | 96XXXXXXXX @dhl.com             |
| マイ・ドメイン       | 保存しまやンセル                        |
|               |                                 |

5. 「完了しました」のメッセージが表示されたら、作業完了です。

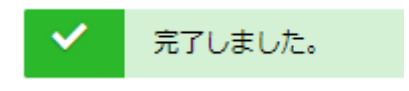

# アカウント管理者の管理

- ✓ アカウント管理者は、自分以外のアカウント管理者を追加することができます。
- ✓ 異動・退職等により、アカウント管理者業務から離れる場合、他のアカウント管理者 を追加し、業務を離れる管理者を [**非アクティブ**] にする必要があります。 ※登録されたアカウント管理者は削除できません
- ✓ 使用許可リクエストを滞りなく処理するために、複数の管理者を設定することをお勧めします。
- 1. アカウント管理者を追加する
  - 1 MyDHL+ ウェブサイトにアクセスし、ログインします。
  - [各種設定] > [e セキュア] をクリックします。

| <b>BHL</b> DHL Express |                             | ヘルプ DHL拠点                         | 液検索   Q, English   日本語 ●                                           |
|------------------------|-----------------------------|-----------------------------------|--------------------------------------------------------------------|
| ホーム 発送 追跡 発送管理 🖸       |                             |                                   | MyB 各種設定 登録情報                                                      |
| MyDHL+へようこそ            | シップメント設定<br>配達オプション         | <sub>個人設定</sub><br>アカウント番号        | インボイス設定<br>インボイステンプレ<br>ート                                         |
| 出荷書類作成 お気に入りから作成       | 荷物の補償<br>通関手続<br>税関申告<br>集荷 | 承認済みアカウント<br>サー<br>eセキュア<br>梱包タイプ | シップメントTax ID<br>品目リスト <sup>援歴</sup><br>ペーパーレス取引 <sup>Rをすべて参照</sup> |

- 3 [アカウント管理者] タブをクリックします。
- ④ 追加するアカウント番号の左横のチェックボックスにチェックを入れ、[追加] ボタンをクリックします。

| 登録ユーザー              | アカウント管理者                                    |                                      |
|---------------------|---------------------------------------------|--------------------------------------|
| アカウント番号<br>アカウント管理者 | アカウント番号                                     | EX-JL                                |
| 承認ドメイン              | 名                                           | 姓                                    |
| 承認済みアカウント番号機能       | 会社名                                         | Б                                    |
|                     |                                             | JAPAN                                |
|                     | 状態<br>アクティブ ヘ<br>非アクティブ 、                   |                                      |
|                     |                                             | 検索 リセット                              |
|                     | ✔ 3件見つかりました                                 | <b> 適加 アクティブ</b><br>非アクティブ<br>ダウンロード |
|                     | <sup>アカウント番</sup> Eメ−ル 名 姓<br>号             | 会社名 国 状態 アクション                       |
|                     | 6XXXXXXXX hana.iikomu@dhl hana IIKO<br>.com | MU DHL JP ESS JAPAN アクティブ 編集<br>K.K. |

| 5 | 入力が完了したら、 | [追加] | をクリックします。 |
|---|-----------|------|-----------|
|---|-----------|------|-----------|

| 登録ユーザー        | アカウント管理者                   |   |                                           |
|---------------|----------------------------|---|-------------------------------------------|
| アカウント番号       | 고뉴스〉〉〉 봤음                  |   |                                           |
| アカウント管理者      |                            |   |                                           |
| 承認ドメイン        | *追加するアカウント管理者の詳細を入力してください。 |   |                                           |
| 承認済みアカウント番号機能 | 名                          | * | 姓 *                                       |
| マイ・ドメイン       | Eメール                       |   | 言語                                        |
|               |                            |   | 言語の選択・・・・・・・・・・・・・・・・・・・・・・・・・・・・・・・・・・・・ |
|               | ₩<br>DHL JP ESS K.K.       | * | JAPAN *                                   |
|               |                            | * |                                           |
|               |                            |   |                                           |
|               | +                          |   | 追加 保存 キャンセル                               |

**⑥** 「完了しました」のメッセージが表示されたら、作業完了です。

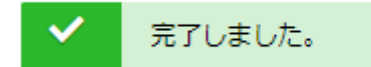

### 2. アカウント管理者を非アクティブにする

① MyDHL+ ウェブサイトにアクセスし、ログインします。

② [各種設定] > [e セキュア] をクリックします。

| <b>DHL</b> DHL Express |                             | ヘルプ ロHL拠点                          | を検索   Q English   日本語 🏼 🔵                         |
|------------------------|-----------------------------|------------------------------------|---------------------------------------------------|
| ホーム 発送 追跡 発送管理 🖸       |                             |                                    | MyB 各種設定 登録情報                                     |
| MyDHL+へようこそ            | シップメント設定<br>配達オプション         | 個人設定<br>アカウント番号                    | インボイス設定<br>インボイステンプレ<br>ート                        |
| 出荷書類作成 お気に入りから作成       | 荷物の補償<br>通関手続<br>税関申告<br>集荷 | 承認済みアカウント<br>サー<br>etzキュア<br>梱包タイプ | ・<br>シップメントTax ID<br>品目リスト 湖歴<br>ペーパーレス取引 最をすべて参照 |

- ③[**アカウント管理者**] タブをクリックします。
- ④ 追加するアカウント番号の左横のチェックボックスにチェックを入れ、[非アクティブ] ボタンをクリックします。

| 登録ユーザー              | アカウント管理               | 理者 しんしょう しんしょう しんしょ しんしょ |         |        |                    |           |       |          |
|---------------------|-----------------------|----------------------------------------------------------------------------------------------------|---------|--------|--------------------|-----------|-------|----------|
| アカウント番号<br>アカウント管理者 | アカウント番号               |                                                                                                    |         |        | Eメール               |           |       |          |
| 承認ドメイン              | 名                     |                                                                                                    |         |        | 姓                  |           |       |          |
| マイ・ドメイン             | 会社名                   |                                                                                                    |         |        | 3<br>JAPAN         |           |       | <b>^</b> |
|                     | 状態<br>アクティブ<br>非アクティブ |                                                                                                    | *       |        |                    |           |       | *        |
|                     |                       |                                                                                                    |         |        |                    |           | 検索    | Utyh     |
|                     | ✔ 3件見つ                | かりました                                                                                                    |         |        | 追加 アク              | <b>₹1</b> | アクティブ | ダウンロード   |
|                     | アカウント番<br>日号          | Eメール                                                                                                    | 名       | 姓      | 会社名                | E         | 状態    | アクション    |
|                     | <b>EXXXXXXXX</b>      | hana.iikomu@dł<br>com                                                                                                    | hi hana | IIKOMU | DHL JP ESS<br>K.K. | JAPAN     | アクティブ | 編集       |

#### **⑤**「完了しました」のメッセージが表示されたら、作業完了です。

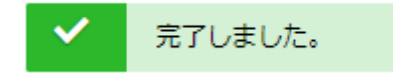

# 承認済みアカウント番号機能の管理

- ✓ 既にアカウント管理者から承認されている MyDHL+ ユーザーが、「承認済みアカウ ント番号」機能より 別の MyDHL+ユーザーに対し、出荷書類作成を依頼する機能で す。
- ✓ 本機能で承認いただいても、[登録ユーザー]では承認にはなりません。
- ✓ アカウント管理者自身が本機能を使用した場合、自動的に [承認] されますので、e セキュア上の作業は不要です。
  - 1. 承認依頼リクエストに対し、承認する
    - 「MyDHL+承認済みアカウント番号からの承認依頼(GAA01)」文中のリンクから、MyDHL+ウェブサイトにアクセスし、ログインします。
    - [各種設定] > [e セキュア] をクリックします。

| <b>DHL</b> DHL Express |                             | ヘルプ DHL拠点                         | 液検索   Q,   English   日本語 🌘                        |
|------------------------|-----------------------------|-----------------------------------|---------------------------------------------------|
| ホーム 発送 追跡 発送管理 🖸       |                             |                                   | MyB 各種設定 登録情報                                     |
| MyDHL+へようこそ            | シップメント設定<br>配達オプション         | 個人設定<br>アカウント番号                   | インボイス設定<br>インボイステンプレ<br>ート                        |
| 出荷書類作成お気に入りから作成        | 荷物の補償<br>通関手続<br>税関申告<br>集荷 | 承認済みアカウント<br>毎日<br>eセキュア<br>梱包タイプ | ・<br>シップメントTax ID<br>品目リスト 潮歴<br>ペーパーレス取引 Rをすべて参照 |

- 3 [承認済みアカウント番号機能] タブをクリックします。
- ④ 追加するアカウント番号の左横のチェックボックスにチェックを入れ、[承認] ボタン をクリックします。

|   | 登録ユーザー        | 承認済みアカウント番号                                 | 機能          |       |       |    |                    |           |
|---|---------------|---------------------------------------------|-------------|-------|-------|----|--------------------|-----------|
|   | アカウント番号       | 被承認者Eメール                                    |             |       | アカウント | 番号 |                    |           |
|   | アカウント管理者      |                                             |             |       |       |    |                    |           |
|   | 承認ドメイン        | 承認者Eメール                                     |             |       | E     |    |                    | _         |
| ſ | 承認済みアカウント番号機能 |                                             |             |       | JAPAN |    |                    | *         |
|   | マイ・ドメイン       | <b>状態</b><br>承認<br>再認<br>保留                 | •           |       |       |    |                    | Ŧ         |
|   |               |                                             |             |       |       |    | 検索                 | リセット      |
|   |               | ✓ 1件見つかりました                                 |             |       |       |    | <b>承認</b> 否認       | ダウンロード    |
|   |               | ☑ 承認者 ▼ 被承認者                                | アカウント<br>番号 | 取消フラグ | E     | 状態 | 最終更新者              | 変更日       |
|   |               | iro.iikomu@dhl sabu.iikomu@dhl<br>.com .com | 96XXXXXXX   | Ν     | JAPAN | 保留 | SYSTEM@DHL.<br>COM | 12-Apr-23 |
|   |               |                                             |             |       |       |    |                    |           |

**⑤**「完了しました」のメッセージが表示されたら、作業完了です。

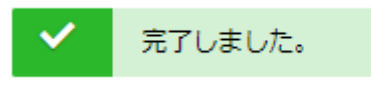

#### 2. 承認した承認済みアカウント番号を否認する

- ① MyDHL+ ウェブサイトにアクセスし、ログインします。
- [各種設定] > [e セキュア] ををクリックします。

| DHL Express      |                             | ヘルプ DHL拠点                         | を検索   Q English   日本語 ●                           |
|------------------|-----------------------------|-----------------------------------|---------------------------------------------------|
| ホーム 発送 追跡 発送管理 🖸 |                             |                                   | MyB 各種設定 登録情報                                     |
| MyDHL+へようこそ      | シップメント設定<br>配達オプション         | 個人設定<br>アカウント番号                   | インボイス設定<br>インボイステンプレ<br>ート                        |
| 出荷書類作成お気に入りから作成  | 荷物の補償<br>通関手続<br>税関申告<br>集荷 | 承認済みアカウント<br>要是<br>eセキュア<br>梱包タイプ | ・<br>シップメントTax ID<br>品目リスト 湖歴<br>ペーパーレス取引 最をすべて参照 |

- 3 [承認済みアカウント番号機能] タブをクリックします。
- ④ 否認する [被承認者 E メール] を入力します。[状態]は[承認]を選択し、[検索] ボタン をクリックします。

| 登録ユーザー        | 承認済みアカウント番号機能       |         |
|---------------|---------------------|---------|
| アカウント番号       | 被承認者Eメール            | アカウント番号 |
| アカウント管理者      | jiro.iikomu@dhl.com |         |
| 承認ドメイン        | 承認者Eメール             | 3       |
| 承認済みアカウント番号機能 |                     | JAPAN 🍝 |
| マイ・ドメイン       |                     | ~       |
|               |                     |         |

⑤ Eメールの左横のチェックボックスにチェックを入れ、[否認]ボタンをクリックします。

| ✔ 1件見つ                  | かりました                   |             |       |       | j  | 承認 百認 ダウ               | シロード      |
|-------------------------|-------------------------|-------------|-------|-------|----|------------------------|-----------|
| ☑ 承認者 ▼                 | 被承認者                    | アカウント<br>番号 | 取消フラグ | Ξ     | 状態 | 最終更新者                  | 変更日       |
| sabu.iikomu@dhl<br>.com | jiro.iikomu@dhl<br>.com | 96XXXXXXXX  | Ν     | JAPAN | 承認 | taro.iikomu@dhl<br>com | 17-Jun-22 |

⑥ 「完了しました」のメッセージが表示されたら、作業完了です。

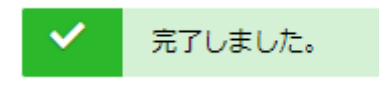

# 依頼者への配信メール

- ✓ 依頼者(発送人)には、初めて DHL Express アカウント番号を使用した時のみ esecure@dhl.com より「DHL e セキュア - 使用許可リクエスト送信のお知らせ (U01)」メールが配信されます。
- ✓ 依頼者(発送人)は、アカウント管理者に承認されるまで、お客様の DHL Express アカウント番号を使用した出荷書類を作成できません。

#### DHL e セキュア - 使用許可リクエスト送信のお知らせ(U01)

#### E メール ID の開示を「NO」に設定していた場合:

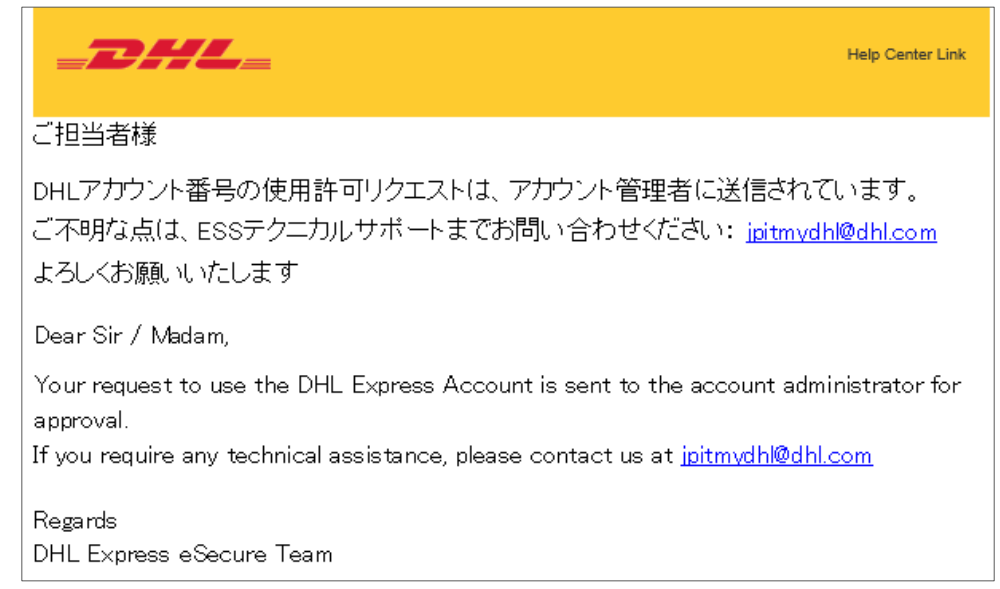

### E メール ID の開示を「YES」に設定していた場合:

| Help Center Link                                                                                                    |                                                                           |                |                     |                        |  |  |
|----------------------------------------------------------------------------------------------------|---------------------------------------------------------------------------|----------------|---------------------|------------------------|--|--|
| ご担当者様                                                                                                    | ご担当者様                                                                     |                |                     |                        |  |  |
| DHLアカウント番号のご使用にはアカウント管理者の承認が必要です。アカウント管理者<br>へ承認依頼が送信されました。承認の可否はあらためてお知らせメールが配信されます。<br>お急ぎの場合は、以下アカウント管理者に直接ご連絡ください。 |                                                                           |                |                     |                        |  |  |
| DHLアカウン                                                                                                    | DHLアカウント番号の使用許可リクエストは、アカウント管理者に送信されています。                                  |                |                     |                        |  |  |
| ご不明な点()<br>よろしくお願                                                                                                    | ご不明な点は、ESSテクニカルサポートまでお問い合わせください: <u>jpitmvdhl@dhl.com</u><br>よろしくお願いいたします |                |                     |                        |  |  |
| 番号 /<br>NUMBER                                                                                                    | 名 / FIRST<br>NAME                                                         | 姓/LAST<br>NAME | Eメール ID / EMAIL ID  | 電話番号 /<br>PHONE NUMBER |  |  |
| 1                                                                                                    | Taro                                                                      | IIKOMU         | taro.iikomu@dhl.com | +81120709570           |  |  |
| 2                                                                                                    | Masa                                                                      | IIKOMU         | masa.iikomu@dhl.com | +81120709570           |  |  |
|                                                                                                    |                                                                           |                |                     |                        |  |  |

✓ DHL Express アカウント番号の使用可否が決定されると、依頼者(発送人)に通知メ ールが配信されます。

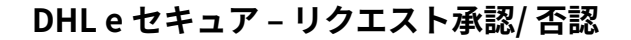

#### リクエストを承認した場合:

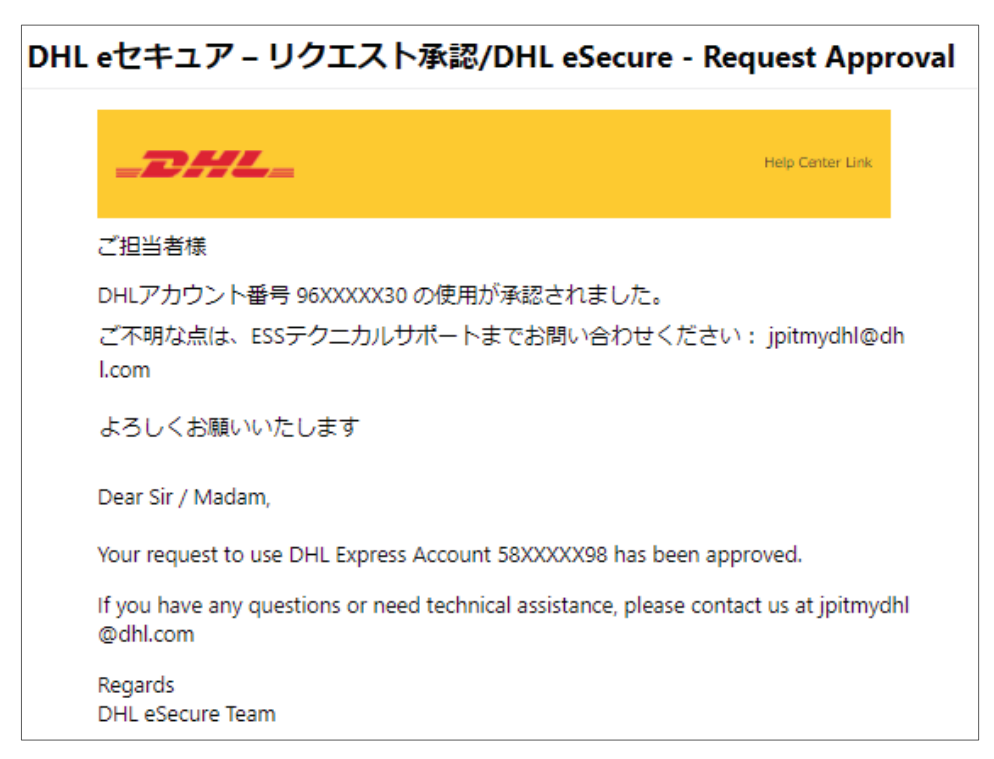

#### リクエストを否認した場合:

| DHL | eセキュア - リクエスト否認/DHL eSecure - Request Rejection                                                                                                    |  |
|-----|----------------------------------------------------------------------------------------------------|--|
|     | Help Center Link                                                                                                    |  |
|     | ご担当者様                                                                                                    |  |
|     | 申し訳ありません。DHLアカウント番号 96XXXXX30 の使用は承認されませんでし<br>た。詳細はDHLアカウント番号保持者に直接ご確認ください。                                                                       |  |
|     | ご不明な点はESSテクニカルサポートまでお問い合わせください: jpitmydhl@dhl.c<br>om                                                                                              |  |
|     | よろしくお願いいたします                                                                                                    |  |
|     | Dear Sir / Madam,                                                                                                    |  |
|     | Your request to use the DHL Express Account 96XXXXX30 has been rejected. Please c<br>ontact the account administrator to request for the approval. |  |
|     | If you have any questions or need technical assistance, please contact us at jpitmydhl<br>@dhl.com                                                 |  |
|     | Regards<br>DHL eSecure Team                                                                                                    |  |

✓ 承認されるまで、依頼者(発送人)には、MyDHL+での出荷書類作成時に以下メッセ ージが表示されます。

| _DH                       |                           | OHL Expre        | SS                         |  |
|---------------------------|---------------------------|------------------|----------------------------|--|
| ホーム                       | 発送                        | 追跡               | 発送管理 1                     |  |
| 支払いた                      | <b>5法</b><br>ウント番号        |                  |                            |  |
| 96XXXXX                   | XX                        |                  | *                          |  |
| 入力したア:<br>要です。発う<br>ールを配信 | カウント番号<br>送手順につい<br>しました。 | は、アカウン<br>て、ログイン | ト管理者による承認が必<br>Eメールアドレス宛にメ |  |
| □ 上記アカウ                   | ウントを初期(                   | 直として設定           | 発送人 ▼                      |  |

# アカウント管理者への配信メール

- ✓ 依頼者(発送人)に、「使用許可リクエスト送信のお知らせ(U01)」が配信されると同時に、アカウント管理者には「承認依頼メール(A03)」が配信されます。
- ✓ 承認する場合、MyDHL+へのログインが必要です。

DHLeセキュア承認依頼メール(A03)

| _DHL_                                                                                                    | Help Center Link      |
|----------------------------------------------------------------------------------------------------|-----------------------|
| Kuro IIKOMU 様                                                                                              |                       |
|                                                                                                    |                       |
| 以下の発送人/依頼者か、DHLアカワント番号の使用許可をリクエストしてい                                                                       | ます。                   |
| Eメールアドレス: <u>test3@dhl.com</u><br>アカウント番号: 98XXXXX13                                                       |                       |
| リクエストを「承認」または「否認」する場合:                                                                                     |                       |
| ■ MuDHL+ヘログイルます                                                                                            |                       |
| <ul> <li>各種設定 &gt; etz+aア にアクセスします</li> </ul>                                                              |                       |
| <ul> <li>登録ユーザー画面より、該当のEメールアドレスを「承認」または「名</li> </ul>                                                       | 認」します                 |
| 「否認」する場合は、以下ボタンより実行いただけます。                                                                                 |                       |
| <b>否認</b>                                                                                                  |                       |
| 承認されたユーザーによるDHLアカウントの不正使用の結果から生じる経済<br>てDHLは責任を負いません。承認いただく前に、リクエストされた方に状況を<br>くことを強くお勧めします。               | 的影響に対し<br>ご確認いただ      |
| 依頼者情報の正確性はDHLが保証するものではありません。本リクエストがあり、お客様がご存じの人物からの依頼であることをご確認ください。アカウン可については、細心の注意を払って行っていただけますようお願いいたします | 正当なもので<br>小の使用許<br>す。 |
| ご不明な点は、ESSテクニカルサポートまでお問い合わせください:jpitmydh                                                                   | @dhl.com              |
| よろしくお願いいたします。<br>DHL Express eSecure Team                                                                  |                       |

- ✓ 「承認済みアカウント番号からの承認依頼(GAA01)」は、既にアカウント管理者 から承認されている MyDHL+ユーザーが、別の MyDHL+ユーザーに対し、承認済み アカウント番号から出荷書類作成を依頼した時に配信されます。
- ✓ 承認する場合、MyDHL+へのログインが必要です。
  - DHL e セキュア MyDHL+ 承認済みアカウント番号からの承認依頼(GAA01)

| Help Center Link                                                                                                    |
|----------------------------------------------------------------------------------------------------|
| Kuro IIKOMU様                                                                                                    |
| MyDHL+(プラス)ユーザー: <u>iptest@dhl2.com</u> が <u>iptest@dhl3.com</u> に対して、お客様の<br>DHLアカウント番号: <b>98XXXXX13</b> を使用した出荷書類作成を依頼しています。     |
| 本リクエストは、MyDHL+を使用した出荷書類作成のため配信されています。                                                                                               |
| リクエストを「承認」または「否認」する場合:                                                                                                    |
| <ul> <li>MvDHL+へログインします</li> <li>各種設定 &gt; eセキュア にアクセスします</li> <li>承認済みアカウント番号機能画面より、該当のEメールアドレスを「承認」または「否認」します</li> </ul>          |
| 「否認」する場合は、以下ボタンより実行いただけます。                                                                                                    |
| 否認 / Reject                                                                                                    |
| 承認されたユーザーによるDHLアカウントの不正使用の結果から生じる経済的影<br>響に対してDHLは責任を負いません。承認いただく前に、リクエストされた方に状<br>況をご確認いただくことを強くお勧めします。                            |
| 依頼者情報の正確性はDHL が保証するものではありません。本リクエストが正当<br>なものであり、お客様がご存じの人物からの依頼であることをご確認ください。アカ<br>ウントの使用許可については、細心の注意を払って行っていただけますようお願い<br>いたします。 |
| ご不明な点は、ESSテクニカルサポートまでお問い合わせください: <u>ipitmydhl@dhl.com</u>                                                                           |
| よろしくお願いいたします。<br>DHL Express eSecure Team                                                                                           |

- ✓ 「承認済みアカウント番号ユーザー取消(GAA05)」は、元の依頼者が、承認済み アカウント番号から依頼した出荷書類作成許可を取り下げた際に配信されます。
- ✓ 被承認者は自動的に [否認] されますので、アカウント管理者で否認する必要はあり ません。
  - DHL e セキュア MyDHL+ 承認済みアカウント番号ユーザー取消(GAA05)

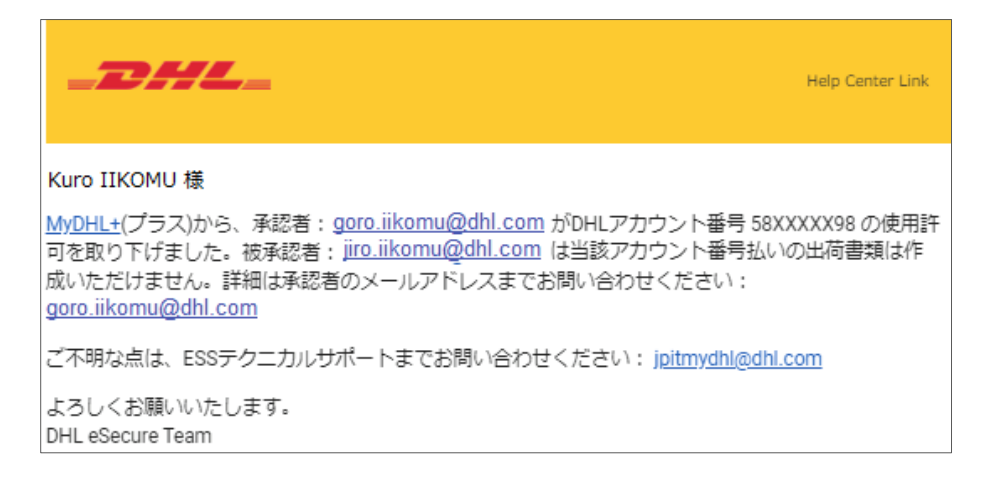

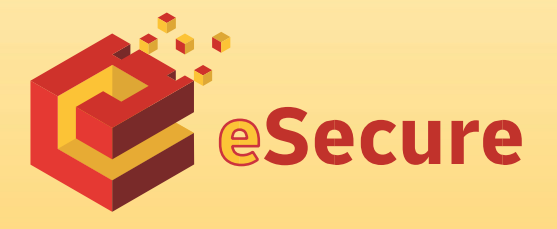

DHL ジャパン株式会社 〒140-0002 東京都品川区 東品川1-37-8

www.mydhl.express.dhl